# **Understanding Connection Parameters**

- Overview
  - Connection Description
  - Connection Pool
  - Security
  - Access Filters
  - Usage Parameters
  - Views & Content

#### Overview

#### top

Once you have created a data source connection, you can view or modify its advanced connection parameters. This is done by accessing the Connection page in the Administration module.

To access this page, follow the steps:

- 1. Navigate to Administration > Admin console, and expand the Data Sources tab.
- 2. Click on a connection name to access the Connection page.

| Data Sources                     |                                                  |     |
|----------------------------------|--------------------------------------------------|-----|
| Connection                       | Description                                      |     |
| Ski Team                         | Ski Team is the demonstration and tutorial datab | 6 ~ |
| sprooseys postgres               |                                                  | 6 🛆 |
| Yellowfin Configuration Database |                                                  | 6   |

3. From here you will have a range of options, split into the groups explored below.

### **Connection Description**

This section allows you to define the basic metadata for your connection. These items should be descriptive as users will need them in order to identify the connection when building content.

| Connection                                                                                                    | Connection                                                                                                    | $\times$ |
|----------------------------------------------------------------------------------------------------|----------------------------------------------------------------------------------------------------|----------|
| Let's make this easy.       You can edit and manage your data source connection parameters here.       This includes Connection Settings, Security, and Access Filters.       Image: Security and Access Filters.       Image: Security and Filters.       Image: Security and Filters.       Image: Security and Filters.       Image: Security and Filters.       Image: Security and Filters.       Image: Security and Filters.       Image: Security and Filters. <td>Connection Description          Ski Team Data         Tutorial data based on the Ski Team business.         + Add tags         Connection Settings         Connection Pool         Security         Access Filters</td> <td>Save</td> | Connection Description          Ski Team Data         Tutorial data based on the Ski Team business.         + Add tags         Connection Settings         Connection Pool         Security         Access Filters | Save     |
|                                                                                                    | Usage Parameters                                                                                                    | ^        |
|                                                                                                    | Views and Content                                                                                                    | ^        |
|                                                                                                    |                                                                                                    |          |

| Name | Description |
|------|-------------|
|      |             |

| Database name        | Name of the database connection.         |
|----------------------|------------------------------------------|
| Database description | Provide a description of the connection. |

# **Connection Settings**

These are the connection parameters that need to be defined in order for Yellowfin to know how to access your database.

You will be presented with a list of parameters that relates to the type of database you have chosen to connect to, as each database may require different options. However, the common parameters are explained below.

|                                                                                                    |                                                                                                    |                                                                                                    |                                                                                                    |                                                                                                    | +                                                                                                    |                                                                                                    |                                                                                                   |                                                                                                    |                                                                              |
|----------------------------------------------------------------------------------------------------|----------------------------------------------------------------------------------------------------|----------------------------------------------------------------------------------------------------|----------------------------------------------------------------------------------------------------|----------------------------------------------------------------------------------------------------|----------------------------------------------------------------------------------------------------|----------------------------------------------------------------------------------------------------|---------------------------------------------------------------------------------------------------|----------------------------------------------------------------------------------------------------|------------------------------------------------------------------------------|
| Connection                                                                                                    |                                                                                                    | Connection                                                                                                    |                                                                                                    |                                                                                                    |                                                                                                    | $\times$                                                                                                    |                                                                                                   |                                                                                                    |                                                                              |
| Let's make this easy.                                                                                                    |                                                                                                    |                                                                                                    |                                                                                                    |                                                                                                    |                                                                                                    | A .                                                                                                    |                                                                                                   |                                                                                                    |                                                                              |
| You can edit and<br>data source con                                                                                                    | d manage your<br>nnection                                                                                                    | Connection Description                                                                                                    |                                                                                                    |                                                                                                    | ^                                                                                                    | Save                                                                                                    |                                                                                                   |                                                                                                    |                                                                              |
| parameters here                                                                                                    | e.                                                                                                    | Connection Settings                                                                                                    |                                                                                                    |                                                                                                    | ~                                                                                                    | _                                                                                                    |                                                                                                   |                                                                                                    |                                                                              |
| Settings, Securit<br>Filters.                                                                                                    | ty, and Access                                                                                                    | Connection Method<br>Specify the type of connect                                                                                                    | tion required.                                                                                                    |                                                                                                    | $\checkmark$                                                                                                    |                                                                                                    |                                                                                                   |                                                                                                    |                                                                              |
| ? Need h<br>Visit the<br>wiki to fi<br>are looki                                                                                                    | telp?<br>Yellowfin forum or<br>ind the answers you<br>ing for.                                                                                                    | Authentication Adapter<br>Specify if you wish to use t<br>method, or pass through sy                                                                                                    | the standard database authentication<br>ystem user authentication to the database.                                                                                                    | Standard Authentication                                                                                                    | $\checkmark$                                                                                                    |                                                                                                    |                                                                                                   |                                                                                                    |                                                                              |
| Availab<br>Available<br>this Data                                                                                                    | <b>vility</b><br>e. The connection to<br>a Source was                                                                                                    | Database Type<br>Specify the type of databas                                                                                                    | se to connect to.                                                                                                    | Microsoft SQL Server                                                                                                    | $\checkmark$                                                                                                    |                                                                                                    |                                                                                                   |                                                                                                    |                                                                              |
| success                                                                                                    | ful.                                                                                                    | Include Schema in SQL<br>Include the schema name                                                                                                    | when addressing tables in SQL queries.                                                                                                    |                                                                                                    | <ul> <li>Image: A second second s</li></ul> |                                                                                                    |                                                                                                   |                                                                                                    |                                                                              |
|                                                                                                    |                                                                                                    | Database Host<br>Specify the name of the se                                                                                                    | erver hosting the database.                                                                                                    | localhost                                                                                                    |                                                                                                    |                                                                                                    |                                                                                                   |                                                                                                    |                                                                              |
|                                                                                                    |                                                                                                    | Use Named Instance<br>Specify the name of the SC                                                                                                    | QL Server instance.                                                                                                    |                                                                                                    |                                                                                                    |                                                                                                    |                                                                                                   |                                                                                                    |                                                                              |
|                                                                                                    |                                                                                                    | Database Port<br>Define the TCP/IP port nun                                                                                                    | nber the database is running on.                                                                                                    |                                                                                                    | 1433                                                                                                    |                                                                                                    |                                                                                                   |                                                                                                    |                                                                              |
|                                                                                                    |                                                                                                    | Database Name<br>Specify the name of the da                                                                                                    | itabase.                                                                                                    | NewSkiTeam                                                                                                    |                                                                                                    |                                                                                                    |                                                                                                   |                                                                                                    |                                                                              |
|                                                                                                    |                                                                                                    | Database Authentication                                                                                                    |                                                                                                    | SQL Authentication                                                                                                    | $\checkmark$                                                                                                    | -                                                                                                    |                                                                                                   |                                                                                                    |                                                                              |
|                                                                                                    |                                                                                                    |                                                                                                    |                                                                                                    |                                                                                                    |                                                                                                    |                                                                                                    |                                                                                                   |                                                                                                    |                                                                              |
| Name                                                                                                    | Descripti                                                                                                    | on                                                                                                    |                                                                                                    |                                                                                                    |                                                                                                    |                                                                                                    |                                                                                                   |                                                                                                    |                                                                              |
| Name<br>Connecti<br>on<br>Method                                                                                                    | Description Shows the                                                                                                    | <b>on</b><br>type of connection tha                                                                                                    | t was specified when creati                                                                                                    | ng a connection. Car                                                                                                    | nnot be ch                                                                                                    | anged.                                                                                                    |                                                                                                   |                                                                                                    |                                                                              |
| Name<br>Connecti<br>on<br>Method<br>Authenti<br>cation<br>Adapter                                                                                                    | Descripti<br>Shows the<br>Specify an<br>• Stand<br>• Pass-<br>specif<br>• Stand<br>Howe<br>only to                                                                                                    | on<br>type of connection that<br>authentication method<br>lard authentication: c<br>mys the user of the conr<br>through authentication<br>y a database user accor<br>lard authentication (n<br>ver the connection poor<br>b be created again whe                                                                                                    | t was specified when creati<br>for the database adapter.<br>connects to the database winection pool by establishing<br>on: connects to the database<br>ount here. Creates a new c<br>to pooling): similar to the s<br>ol works differently: connect<br>en needed./=                                                                                                    | ng a connection. Car<br>Options include:<br>th a specified user. T<br>permanent connections<br>a using the security<br>onnection for each q<br>tandard authentication<br>ions are still created                                                                           | nnot be ch<br>The user di<br>ions, i.e, th<br>implemen<br>uery, while<br>on that cor<br>as per the                                                                                                    | anged.<br>etails need t<br>ley are not o<br>ted at the da<br>honouring<br>nects to the<br>pool's limits                    | o be provic<br>eleted afte<br>tabase, i.e<br>he connec<br>database<br>, but idle c                | ed with this<br>r use.<br>. there is no<br>tion pool lim<br>using a sper<br>ponnections a                            | option. Also<br>need to<br>it.<br>:ified user.<br>are deleted,               |
| Name<br>Connecti<br>on<br>Method<br>Authenti<br>cation<br>Adapter<br>Databas<br>e Type                                                                               | Description<br>Shows the<br>Specify an<br>• Stand<br>emplo<br>• Pass-<br>specif<br>• Stand<br>Howe<br>only to<br>Change the<br>source has                                                                 | on<br>type of connection that<br>authentication method<br>lard authentication: c<br>sys the user of the conr<br>through authentication<br>y a database user accor<br>lard authentication (n<br>ver the connection poor<br>o be created again whe<br>e database type. This is<br>the same table structure                                                                                                    | t was specified when creati<br>for the database adapter.<br>connects to the database wi<br>nection pool by establishing<br>on: connects to the databas<br>ount here. Creates a new c<br>to pooling): similar to the s<br>ol works differently: connect<br>en needed./=<br>s only suitable for situations<br>ure as the previous one.                                                                                                    | ng a connection. Car<br>Options include:<br>th a specified user. T<br>permanent connecti<br>se using the security<br>onnection for each q<br>tandard authenticati<br>ions are still created                                                                               | The user d<br>ions, i.e, th<br>implemen<br>uery, while<br>on that cor<br>as per the                                                                                                    | anged.<br>etails need t<br>eey are not o<br>ted at the da<br>honouring<br>inects to the<br>pool's limits                   | o be provic<br>eleted afte<br>tabase, i.e<br>he connec<br>database<br>, but idle c<br>source. Er  | ed with this<br>r use.<br>there is no<br>using a spea<br>onnections a<br>sure that the                               | option. Also<br>need to<br>it.<br>cified user.<br>are deleted,<br>∋ new data |
| Name<br>Connecti<br>on<br>Method<br>Authenti<br>cation<br>Adapter<br>Databas<br>e Type<br>Databas<br>e Mode*                                                         | Description<br>Shows the<br>Specify an<br>• Stand<br>• Pass-<br>specif<br>• Stand<br>Howe<br>only to<br>Change the<br>source has<br>Select the to                                                         | on<br>type of connection that<br>authentication method<br>lard authentication: c<br>bys the user of the conr<br>through authentication<br>y a database user accu-<br>lard authentication (n<br>ver the connection poor<br>b be created again when<br>be database type. This is<br>the same table structu-<br>mode for your database                                                                              | t was specified when creati<br>for the database adapter.<br>connects to the database winection pool by establishing<br>on: connects to the database<br>ount here. Creates a new c<br>to pooling): similar to the s<br>ol works differently: connect<br>en needed./=<br>s only suitable for situations<br>ure as the previous one.<br>e.                                                                                                    | ng a connection. Car<br>Options include:<br>th a specified user. T<br>permanent connecti<br>se using the security<br>onnection for each q<br>tandard authentication<br>ions are still created                                                                             | nnot be ch<br>The user di<br>ions, i.e, th<br>implemen<br>uery, while<br>on that cor<br>as per the<br>as moved t                                                                                                    | anged.<br>etails need t<br>iey are not o<br>ied at the da<br>honouring<br>inects to the<br>pool's limits                   | o be provice<br>eleted afte<br>tabase, i.e<br>he connec<br>database<br>, but idle c<br>source. Er | ed with this<br>r use.<br>. there is no<br>ion pool lim<br>using a sper<br>onnections a<br>sure that the             | option. Also<br>need to<br>it.<br>;;fied user.<br>are deleted,<br>e new data |
| Name<br>Connecti<br>on<br>Method<br>Authenti<br>cation<br>Adapter<br>Databas<br>e Type<br>Databas<br>e Mode*<br>Databas<br>e Name*                                   | Descripti<br>Shows the<br>Specify an<br>• Stand<br>emplo<br>• Pass-<br>specif<br>• Stand<br>Howe<br>only to<br>Change the<br>source has<br>Select the in                                                  | on<br>type of connection that<br>authentication method<br>lard authentication: c<br>vys the user of the comr<br>through authenticatio<br>y a database user accor<br>lard authentication (n<br>ver the connection poo<br>b be created again whe<br>e database type. This is<br>the same table structu<br>mode for your database<br>update the name for your                                                       | t was specified when creati<br>I for the database adapter. I<br>connects to the database win<br>nection pool by establishing<br>on: connects to the database<br>ount here. Creates a new c<br>to pooling): similar to the sol<br>works differently: connect<br>en needed./=<br>s only suitable for situations<br>ure as the previous one.<br>e.<br>bur database.                                                                                              | ng a connection. Car<br>Options include:<br>th a specified user. T<br>permanent connecti<br>se using the security<br>onnection for each q<br>tandard authenticatio<br>ions are still created                                                                              | nnot be ch<br>ions, i.e, th<br>implemen<br>uery, while<br>on that cor<br>as per the<br>is moved t                                                                                                    | anged.<br>etails need t<br>ley are not c<br>red at the da<br>honouring<br>inects to the<br>pool's limits                   | o be provic<br>eleted afte<br>tabase, i.e<br>he connec<br>database<br>, but idle c<br>source. Er  | ed with this<br>r use.<br>there is no<br>tion pool lim<br>using a spee<br>onnections a<br>sure that the              | option. Also<br>need to<br>it.<br>jified user.<br>are deleted,<br>e new data |
| Name<br>Connecti<br>on<br>Method<br>Authenti<br>cation<br>Adapter<br>Databas<br>e Type<br>Databas<br>e Mode*<br>Databas<br>e Name*                                   | Descripti<br>Shows the<br>Specify an<br>• Stand<br>• Pass-<br>specif<br>• Stand<br>Howe<br>only to<br>Change the<br>source has<br>Select the<br>Specify or                                                | on<br>type of connection that<br>authentication method<br>lard authentication: c<br>mys the user of the comr<br>through authentication<br>y a database user accor<br>lard authentication (n<br>ver the connection poor<br>b be created again whe<br>be database type. This is<br>the same table structur<br>mode for your database<br>update the name for your<br>of the user account to                         | t was specified when creati<br>for the database adapter. I<br>connects to the database winection pool by establishing<br>on: connects to the database<br>outh here. Creates a new c<br>to pooling): similar to the sol works differently: connect<br>on needed./=<br>s only suitable for situations<br>are as the previous one.<br>e.<br>bur database.                                                                                                    | ng a connection. Car<br>Options include:<br>th a specified user. T<br>permanent connecti<br>se using the security<br>onnection for each q<br>tandard authentication<br>ions are still created<br>s where your data ha                                                     | nnot be ch<br>The user d<br>ions, i.e, th<br>implemen<br>uery, while<br>on that cor<br>as per the<br>as moved t                                                                                                    | anged.<br>etails need t<br>ley are not c<br>ied at the da<br>honouring<br>inects to the<br>pool's limits                   | o be provic<br>eleted afte<br>tabase, i.e<br>he connec<br>database<br>, but idle c<br>source. Er  | ed with this<br>r use.<br>. there is no<br>tion pool lim<br>using a sper<br>pronections a<br>sure that the           | option. Also<br>need to<br>it.<br>cified user.<br>are deleted,<br>e new data |
| Name<br>Connecti<br>on<br>Method<br>Authenti<br>cation<br>Adapter<br>Databas<br>e Type<br>Databas<br>e Mode*<br>Databas<br>e Name*<br>Username<br>Password           | Descripti<br>Shows the<br>Specify an<br>• Stand<br>emplo<br>• Pass-<br>specif<br>• Stand<br>Howe<br>only to<br>Change the<br>source has<br>Select the in<br>Specify or in<br>• Username<br>Allows to y    | on<br>type of connection that<br>authentication method<br>lard authentication: c<br>nys the user of the conr<br>through authenticatio<br>y a database user accor<br>lard authentication (n<br>ver the connection poo<br>b be created again whe<br>be database type. This is<br>the same table structure<br>mode for your databass<br>update the name for your<br>of the user account to<br>ou change the saved p | t was specified when creati<br>for the database adapter.<br>connects to the database winection pool by establishing<br>on: connects to the database<br>ount here. Creates a new c<br>to pooling): similar to the s<br>of works differently: connect<br>on needed./=<br>s only suitable for situations<br>are as the previous one.<br>e.<br>bur database.<br>connect to the database wit<br>bassword to the database a                                         | ng a connection. Car<br>Options include:<br>th a specified user. T<br>permanent connecti<br>se using the security<br>onnection for each q<br>tandard authentication<br>ions are still created<br>s where your data ha<br>th.<br>ccount, by clicking or                    | The user di<br>ions, i.e, th<br>implemen<br>uery, while<br>on that cor<br>as per the<br>as moved t                                                                                                    | anged.<br>etails need t<br>rey are not of<br>the at the da<br>honouring<br>nects to the<br>pool's limits<br>to a different | b be provice<br>eleted afte<br>tabase, i.e<br>he connec<br>database<br>, but idle c<br>source. Er | ed with this<br>r use.<br>there is no<br>ising a spen<br>onnections a<br>sure that the<br>word link.                 | option. Also<br>need to<br>it.<br>cified user.<br>are deleted,               |
| Name<br>Connecti<br>on<br>Method<br>Authenti<br>cation<br>Adapter<br>Databas<br>e Type<br>Databas<br>e Mode*<br>Databas<br>e Name*<br>Username<br>Password<br>Schema | Description<br>Shows the<br>Specify an<br>• Stand<br>emplo<br>• Pass-<br>specif<br>• Stand<br>Howe<br>only to<br>Change the<br>source has<br>Select the in<br>Specify or in<br>Allows to y<br>Specify the | on<br>type of connection that<br>authentication method<br>lard authentication: c<br>vys the user of the comr<br>through authenticatio<br>y a database user acco<br>lard authentication poo<br>be created again whe<br>e database type. This is<br>the same table structu<br>mode for your databas<br>update the name for you<br>of the user account to<br>ou change the saved p                                  | t was specified when creati<br>I for the database adapter. I<br>connects to the database win<br>nection pool by establishing<br>on: connects to the database<br>ount here. Creates a new c<br>to pooling): similar to the sol<br>works differently: connect<br>en needed./=<br>s only suitable for situations<br>ure as the previous one.<br>e.<br>bur database.<br>connect to the database win<br>bassword to the database a<br>ith this database connection | ng a connection. Car<br>Options include:<br>th a specified user. T<br>permanent connecti<br>se using the security<br>onnection for each q<br>tandard authentications are still created<br>s where your data ha<br>th.<br>ccount, by clicking or<br>n, if your database co | nnot be ch<br>ions, i.e, th<br>implemen<br>uery, while<br>on that cor<br>as per the<br>as moved t                                                                                                    | anged.<br>etails need t<br>ey are not o<br>ted at the da<br>honouring<br>inects to the<br>pool's limits<br>to a different  | o be provic<br>eleted afte<br>tabase, i.e<br>he connec<br>database<br>, but idle c<br>source. Er  | ed with this<br>r use.<br>there is no<br>ion pool lim<br>using a spen<br>onnections a<br>sure that the<br>word link. | option. Also<br>need to<br>it.<br>cified user.<br>are deleted,<br>⇒ new data |

Α

| Isolation<br>Level | Choose an isolation level to use for this database connection; this refers to the degree to which a transaction is isolated from being modified by transactions. Options include:                                                                                                    |
|--------------------|----------------------------------------------------------------------------------------------------|
|                    | The supported levels of isolation depend on your database type.                                                                                                    |
|                    | <ul> <li>Read Uncommitted: Includes modified data that is not yet committed in the database when running transactions. Not ideal, as the uncommitted data might get deleted or modified further.</li> <li>Read Committed: Only reads data that has been committed. Ignores uncommitted data.</li> <li>Repeatable Reads: Does not read modified data that has not been committed, however includes new values even if they're uncommitted.</li> <li>Serializable: Treats transactions as they occur, i.e. serially rather than concurrently.</li> <li>Learn more about this here.</li> </ul> |

\*These are database specific parameters.

## **Connection Pool**

The connection pool section allows you to specify the number of database connections that can be open simultaneously, the refresh and timeout rates, and if a secondary connection pool can be used.

A connection pool is a collection of connections between Yellowfin and your database; each connection processes a single database query, so the limit set in the pool ensures how many queries will be processed simultaneously. This warrants too many queries from being processed and slowing down the system's performance.

| 💙 ellow fir                                                   | ז                                                                                                    |                                                                                                    |                            |      |      |  |  |
|---------------------------------------------------------------|----------------------------------------------------------------------------------------------------|----------------------------------------------------------------------------------------------------|----------------------------|------|------|--|--|
| =                                                             |                                                                                                    |                                                                                                    |                            |      |      |  |  |
| Connection                                                    |                                                                                                    | Connection                                                                                                    |                            |      |      |  |  |
| Let's make this easy:                                         |                                                                                                    |                                                                                                    |                            |      | _    |  |  |
| You can edit and mana<br>data source connection               | sge your<br>n                                                                                                    | Connection Description                                                                                         |                            | ×    | Save |  |  |
| parameters here.                                              |                                                                                                    | Connection Settings                                                                                            |                            | ~    |      |  |  |
| This includes Connecti<br>Settings, Security, and<br>Filters. | ion<br>Access                                                                                                    | Connection Pool                                                                                                |                            | ^    |      |  |  |
| ? Need help?<br>Val the Velow                                 | in community                                                                                                    | Min Connections<br>Define the minimum number of connections to be open simultaneo                              | rusiy. 1                   |      |      |  |  |
| or wiki to find th<br>you are looking t                       | e answers<br>for                                                                                                    | Max Connections                                                                                                | 5                          |      |      |  |  |
| Availability                                                  |                                                                                                    | Define the maximum number of connections to be open<br>simultaneously.                                         |                            |      |      |  |  |
| Available. The co<br>this Data Source<br>successful.          | onnection to<br>r wild:                                                                                                    | Refresh Time<br>Define the number of minutes between connection resets.                                        | 180                        |      |      |  |  |
|                                                               |                                                                                                    | Timeout<br>Define the seconds a connection can remain open before it is close                                  | 180<br>sd.                 |      |      |  |  |
|                                                               |                                                                                                    | Use secondary pool<br>Enable the use of a secondary connection pool for this database, fo<br>beckground tasks. | or the purposes of running |      |      |  |  |
|                                                               |                                                                                                    | Security                                                                                                    |                            | 6 ×  |      |  |  |
|                                                               |                                                                                                    | Access Filters                                                                                                 |                            | Ÿ    |      |  |  |
| Name                                                          | Descr                                                                                                    | iption                                                                                                    |                            |      |      |  |  |
| Min<br>Connections                                            | n The minimum number of connections that can be opened simultaneously.                                                                                                    |                                                                                                    |                            |      |      |  |  |
| Max The maximum number of connections to be oper Connections  |                                                                                                    | ximum number of connections to be opened simi                                                                  | ultaneously.               |      |      |  |  |
| Refresh<br>Time                                               | Paresh Define how long should a connection be created for. When this limit is reached, and the connection is not processing a transformer connection gets deleted. A new connection will be created if required. |                                                                                                    |                            | acti |      |  |  |
| Timeout                                                       | At times a query can take too long to run (for example if processing large amounts of data). Use this to specify how long a single que should run before it's cancelled.                                         |                                                                                                    |                            |      |      |  |  |

| Use<br>secondary | Enable this to employ the use of a secondary pool. This pool will only be used for managing background processing, unlike the first one that's ideal for front end processing. |
|------------------|----------------------------------------------------------------------------------------------------|
| poor             | If enabled, you can specify connection and timeout limits specific to this pool, as described in the above configurations.                                                     |

# Security

This section allows you to define who has access to this data source connection, and what they can do with it.

| Connection                                                                                                    | Connection                                                                                                    | $\times$ |
|----------------------------------------------------------------------------------------------------|----------------------------------------------------------------------------------------------------|----------|
| Let's make this easy.<br>You can edit and manage your<br>data source connection<br>parameters here.<br>This includes Connection<br>Settings, Security, and Access<br>Filters.                                                                                                    | Connection Description  Connection Settings Connection Pool Security Connection Pool Connection Pool Connectio | ave      |
| Vieteu Irep?     Vieteu Irep?     V | Access Level Public 🔓 🔘 Allow only specified users, with required role permissions, to access and use this connection for view creation, freehand SQL reports and Transformation Flows. Private 🛆 💿                                                                                                    |          |
| successful                                                                                                    | System Administrator     Delete       Add Member                                                                                                    |          |
|                                                                                                    |                                                                                                    |          |

There are two main options available:

- 1. Public: allow all users with required role permissions to access and use this connection for view creation and freehand SQL reports.
- 2. Private: allow only specified users, with required role permissions, to access and use this connection for view creation and freehand SQL reports.

If you set the data source to **private** you will then need to define specific users, or groups of users, to have access to the connection. Each user can be assigned one of the following levels of access;

- 1. Read: allows users to see views based on this data source in the data sources and views page, and when creating a report.
- 2. Update: allows users to create, edit, or copy either a view or freehand SQL report based on this data source, as well as the above Read level of access.
- 3. Delete: allows the user to Delete this data source connection, as well as both of the above Read and Update levels of access.

### **Access Filters**

This list allows you to add new, and manage existing, access filters.

|                                                                                                    |                                                                                                | <b>—</b>                      |          |
|----------------------------------------------------------------------------------------------------|------------------------------------------------------------------------------------------------|-------------------------------|----------|
| Connection                                                                                                    | Connection                                                                                     |                               | $\times$ |
| Let's make this easy.<br>You can edit and manage your<br>data source connection<br>parameters here.<br>This includes Connection<br>Settings, Security, and Access<br>Filters.<br>Reed help?<br>Viait the Velowfin forum or | Connection Description<br>Connection Settings<br>Connection Pool<br>Security<br>Access Filters | ^<br>^<br>^<br>^<br>^<br>~    | Save     |
| ere looking for.  Availability Available. The connection to this Data Source was successful.                                                                                                    | Name<br>None Found                                                                             | Configure Reference Types Add |          |
|                                                                                                    | Usage Parameters<br>Views and Content                                                          | <u>^</u>                      |          |

See Restricting Data with Access Filters for more information.

# **Usage Parameters**

This section allows you to define some general settings related to the use of this data source.

| Conr                                                                                                    | nection                                                                                                    | Connection                                                                                                    |                                      |                                   |  |
|----------------------------------------------------------------------------------------------------|----------------------------------------------------------------------------------------------------|----------------------------------------------------------------------------------------------------|--------------------------------------|-----------------------------------|--|
| Let's                                                                                                    | make this easy.                                                                                                    | Usage Parameters                                                                                                    |                                      | ^                                 |  |
| You c<br>data :<br>paran                                                                                                    | an edit and manage your<br>source connection<br>neters here.                                                                                                    | Max Rows Returned<br>Specify if there should be a limit to the number of rows returned by que                                                                                                    | ries run on this connection.         | •                                 |  |
| This i<br>Settir<br>Filters                                                                                                    | ncludes Connection<br>Igs, Security, and Access<br>S.                                                                                                    | Max Rows Returned<br>Define a limit for the number of rows returned by queries run on this<br>connection.                                                                                                    | 10,000                               |                                   |  |
| ?                                                                                                    | Need help?<br>Visit the Yellowfin community<br>or wiki to find the answers<br>you are looking for.                                                                        | Analysis Max Rows Returned<br>Specify if there should be a limit to the number of rows returned by queries run on this connection when<br>we are running analysis queries, such as Assisted Insights and Signal analysis. |                                      |                                   |  |
| ~                                                                                                    | Availability<br>Available. The connection to                                                                                                    | Writable<br>Specify if the system can write to this database, rather than just read.                                                                                                    |                                      |                                   |  |
|                                                                                                    | this Data Source was successful.                                                                                                    | Time zone<br>Specify the time zone associated with this database connection and                                                                                                    | Australia                            | ~                                 |  |
|                                                                                                    |                                                                                                    |                                                                                                    | Sydney (+10:00)                      | ×                                 |  |
|                                                                                                    |                                                                                                    | Broadcast<br>Specify if content based on this connection can be broadcast.                                                                                                    |                                      | •                                 |  |
|                                                                                                    |                                                                                                    | Subscribe<br>Specify if content based on this connection can be subscribed to.                                                                                                    |                                      | •                                 |  |
|                                                                                                    |                                                                                                    | Data Profiling Data Profiling is available in views using this data source.                                                                                                    |                                      | •                                 |  |
|                                                                                                    |                                                                                                    | Client Data Source                                                                                                    |                                      |                                   |  |
|                                                                                                    |                                                                                                    | Inherit Access Filters from client source<br>Inherit Access Filters from client source                                                                                                    |                                      |                                   |  |
| Na                                                                                                    | ime                                                                                                    | Description                                                                                                    |                                      |                                   |  |
| Мах                                                                                                    | Max rows returned Enable this toggle to limit the total rows returned by a database query. This ensures system performance is not in case a query returns a large result. |                                                                                                    |                                      | em performance is not compromised |  |
| Max rows returned (limit) Specify a maximum number of rows that can be returned from a database base, if the above para can also be viewed and modified in the report builder. |                                                                                                    |                                                                                                    | ove parameter is enabled. This limit |                                   |  |

| Analysis max rows                            | Enable this toggle to limit the total rows returned by a database query during automated analysis.                                                                                                    |
|----------------------------------------------|----------------------------------------------------------------------------------------------------|
| Tetumeu                                      | This configuration works similarly to the one above, however it is only specific to queries performed during automated analysis, i.e for Signals and Assisted Insights.                                               |
| Analysis max rows returned (limit)           | Specify a maximum number of rows that can be returned from a database base, if the above parameter is enabled. This limit can also be viewed and modified in the report builder when editing an auto analysis report. |
| Writable                                     | Enable this to make your database writable so data can be saved into it. This is suitable for Caching and Data Transformations that require the result to be outputted to a source.                                   |
|                                              | Note: This is not supported by all databases. Yellowfin performs a test after saving to ensure your database is writable.                                                                                             |
| CSV default                                  | Choose this data source to be the default one to load CSV data into. This can only be possible if the source is writable. Note that only a single source can be assigned as the default at a time.                    |
| Time zone                                    | Select a suitable time zone for this data source connection. This is ideal for scheduling.                                                                                                    |
| Broadcast                                    | Enable this to permit broadcasting data based on this data source connection. Content broadcasting will only be supported, if this is enabled.                                                                        |
| Subscribe                                    | Enable this to permit personal broadcasting data based on this data source connection.                                                                                                    |
| Data profiling                               | Enable this to permit data profiling at the view level.                                                                                                    |
| Inherit Access Filters<br>from client source | Enable this to inherit access filters configured in client organizations. This is suitable if your client org has its own database repository, and you have access filters to restrict data access.                   |

#### Views & Content

This allows you to view a list of content that has been created based on this data source connection.

| onnection<br>Security                                                |                                                                                       |                                                                                                    |                                                                                                    |
|----------------------------------------------------------------------|---------------------------------------------------------------------------------------|----------------------------------------------------------------------------------------------------|----------------------------------------------------------------------------------------------------|
| Security                                                             |                                                                                       |                                                                                                    |                                                                                                    |
|                                                                      |                                                                                       | 6 ^                                                                                                    |                                                                                                    |
| Access Filters                                                       |                                                                                       | ^                                                                                                    |                                                                                                    |
| Usage Parameters                                                     |                                                                                       | ^                                                                                                    |                                                                                                    |
| Views and Content                                                    |                                                                                       | ~                                                                                                    |                                                                                                    |
| Content Usage                                                        |                                                                                       | <u>^</u>                                                                                                    |                                                                                                    |
| Ski Team                                                             |                                                                                       | 117 Reports 🛛 🗸                                                                                                    |                                                                                                    |
| Availability<br>Availability<br>bits Datas Source was<br>successful: | Agency Benchmark<br>Top N Agencies compared to all other<br>Agencies by demographic   |                                                                                                    |                                                                                                    |
|                                                                      | Agency Sales over Time<br>View agency sales by agency type over<br>time.              |                                                                                                    |                                                                                                    |
|                                                                      | Agency Sales over Time<br>View agency sales by agency type over<br>time.              |                                                                                                    |                                                                                                    |
|                                                                      | Athlete<br>An athlete KPI report used to highlight KPI<br>dashboard tab functionality |                                                                                                    |                                                                                                    |
|                                                                      | Access Files<br>Usage Parameters<br>Views and Content<br>Ski Team                     | Access Filters Usage Parameters Views and Content  Content Usage Ski Team           Image: Content Usage         Ski Team         Image: Content Usage         Ski Team         Image: Content Usage         Image: Content Usage         Ski Team         Image: Content Usage         Image: Content Usage | Access Filters A<br>Usage Parameters A<br>Views and Content Agency Benchmark<br>Content Usage<br>Ski Team 117 Reports A<br>Agency Benchmark<br>Top N Agencies compared to all other<br>Agency Sales over Time<br>Use agency sales by agency type over<br>time.<br>Agency Sales over Time<br>View agency sales by agency type over<br>time.<br>Agency Sales over Time<br>View agency sales by agency type over<br>time.<br>Agency Sales over Time<br>View agency sales by agency type over<br>time.<br>Agency Sales over Time<br>View agency sales by agency type over<br>time. |